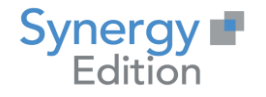

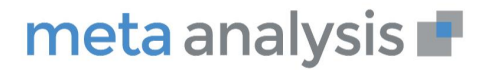

# meta analysis 📕

# Mise à jour Agent de connectivités

Date création : Date de Mise à jour : Auteur : Fonction : Email : Observations : Décembre 2021 7 décembre 2021 Christian LAMBERT Directeur produit clambert@synergy.fr Aucune

# www.meta-analysis.fr

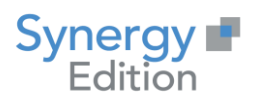

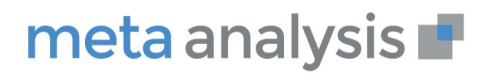

#### Table des Matières

| 1 | PRE | EAMBULE                                 | 3 |
|---|-----|-----------------------------------------|---|
| 2 | MIS | SE A JOUR DE L'APPLICATION              | 3 |
|   | 2.1 | MISE A JOUR DE L'AGENT DE CONNECTIVITES | 3 |

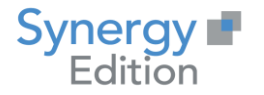

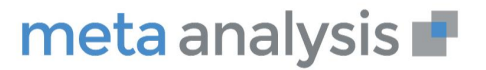

## 1 Préambule

Ce document va vous guider dans la procédure de mise à jour de l'Agent de connectivité de Meta Analysis dans sa version 7

## 2 Mise à jour de l'application

#### 2.1 Mise à jour de l'agent de connectivités

Ouvrez le gestionnaire de « Services » de Windows. Arrêter le service de l'agent. « Agent\_V7 » si vous avez suivi la procédure d'installation.

Prenez l'exécutable de mise à jour de Meta Analysis V7 (Update Agent V7-yyyyMMdd.x.exe).

Exécutez-le en tant d'administrateur.

Cliquez sur « extraire » les fichiers vont être déployé dans le dossier d'installation que vous aurez renseigné.

| 불 Update Meta Ana | lysis V7                                                                                                    | -                                                                                                    |           | × |
|-------------------|----------------------------------------------------------------------------------------------------|----------------------------------------------------------------------------------------------------|-----------|---|
|                   | <ul> <li>Cliquez sur le bouton Extraire pour d<br/>l'extraction.</li> <li>Utilisez le bouton Parcourir pour se<br/>dossier de destination depuis l'arbores<br/>également possible de le saisir manuel</li> <li>Si le dossier de destination n'existe pa<br/>automatiquement avant extraction.</li> </ul> | <ul> <li>Cliquez sur le bouton Extraire pour démarrer<br/>l'extraction.</li> <li>Utilisez le bouton Parcourir pour sélectionner le<br/>dossier de destination depuis l'arborescence. Il est<br/>également possible de le saisir manuellement.</li> <li>Si le dossier de destination n'existe pas, il sera créé<br/>automatiquement avant extraction.</li> </ul> |           |   |
|                   | Dossier de destination<br>C:\APPLI\MetaAnalysis                                                                                                    | ~                                                                                                    | Parcourir | · |
|                   | Progression de l'extraction                                                                                                    |                                                                                                    |           |   |
|                   | Extraire                                                                                                    |                                                                                                    | Annuler   |   |

Suivez la progression de l'extraction.

www.meta-analysis.fr

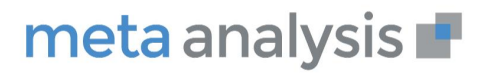

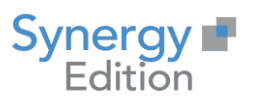

| 🚆 Update Meta Analysis V7 🛛 🚽                                                                                             |         | × |
|----------------------------------------------------------------------------------------------------|---------|---|
| Extraction des fichiers dans le dossier C:\APPLI\MetaAnalysis<br>Extraction depuis Update Meta Analysis V7-20210525.9.exe |         |   |
| Extraction de MetaAnalysis.Framework.ImageProcessing.pdb<br>Progression de l'extraction                                   |         |   |
| Pause                                                                                                    | Annuler |   |

La fenêtre se fermera automatiquement.

Relancer le service.

Votre Agent est maintenant à jour.